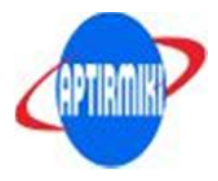

# PETUNJUK PELAKSANAAN TOUKOM 19 / 20 MEI 2018

# BERIKUT INI PETUNJUK PENGOPERASIAN SISTEM UNTUK TOUKOM KE 1 19/20 MEI 2018.

# **By APTIRMIKI**

## TAHAP PRA PERSIAPAN :

- 1. Cek semua peratahan hardware dan software aplikasi CBT toukom PMIK
- 2. Khusus Server CBT harap dipasang UPS jika terjadi padam listrik agart idak terjadi kerusakan pada database.
- 3. Persiapkan genset listrik untuk PC dan switch hub/router.
- 4. Panitia institusi menyediakan kerja untuk coret-coret.
- 5. Cetak Presensi yang terdapat pada halaman panitia di website pada menu laporan→ cetak presensi ujian.
- 6. Cetak Daftar Peserta ujian untuk mengetahui noujian dan tanggal lahir apabila masih terdapat peserta yang belum membawa kartu ujian.
- 7. Pada no.2 pastikan semua peserta memiliki noujian dan tanggal lahir yang benar, jika masih ada yang tidak valid perbaiki data dari menu ini.

|                              | JADWAL PENTING TRYOUT UKOM PMIK 2018 - APTIRMIKI                                                                     |
|------------------------------|----------------------------------------------------------------------------------------------------|
| PANITIA                      | 24 APRIL 2018                                                                                                    |
| UPDATE PROFIL IP             | JADWAL PENTING PELAKSANAAN TRYOUT UKOM - PMIK TAHUN 2018 No Tanggal Kegiatan PIG                                     |
| VERIFIKASI PESERTA ONLINE    | Pengajuan akun login web TOUK, Read more dibaca : 1372                                                               |
| PENCARIAN DATA PESERTA       |                                                                                                    |
|                              | Hardware dan Software CBT                                                                                            |
| PENGAJUAN JADWAL UJIAN       | 04 MARET 2017                                                                                                    |
| EXPORT DATA XLS              | Untuk menunjang terselenggaranya tryout uji kompetensi perekam medis, APTIRMIKI mensyarati                           |
| INFO. JADWAL TRYOUT          | memiliki peralatan jaringan LAN berbasis CBT. A. Hardware - Memiliki Laboratorium Komputer berb                      |
| GALERI TRYOUT UKOM INSTITUSI | Koneksi Internet untuk PC Server sementara PC client internet tidak diperlukan. Koneksi Interme<br>more dibaca : 888 |
| KONFIRMASI PEMBAYARAN        |                                                                                                    |
|                              |                                                                                                    |

\*Cetak kembali presensi dan datftar peserta yang telah divalidasi.

#### **TAHAP PERSIAPAN :**

- 1. Jalankan Aplikasi Server CBT dan Klik Administrator.
- 2. Lakukan Update data awal dengan memasukkan username dan password sesuai akun institusi.

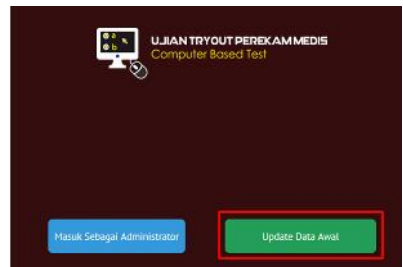

- Langkah no. 2 ini hanya dilakukan sekali saja pada toukom 1, tidak melakukan update data awal kembali karena dapat mengosongkan data jawaban mahasiswa yang telah tersimpan.
- Update data awal hanya dapat dilakukan sesuai dengan tanggal yang diajukan ujian toukom mulai pukul 07.00 08.00 WIB, dan bagi Institusi yang telah memenuhi persyaratan.

- 3. Login ke Administrator, digunakan untuk pemantauan ujian, pembuatan sesi baru dan sinkronisasi jawaban ke APTIRMIKI.
- 4. Klik buka sesi baru pada Server CBT, untuk membuat alokasi waktu 180 menit Peserta dilarang login/memasuki ruangan test sebelum panitia mengklik buka sesi ujian baru.

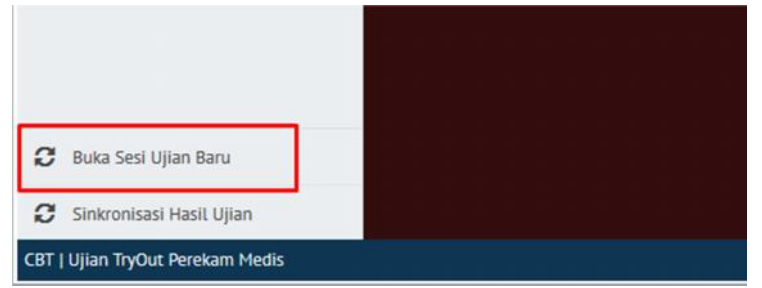

 Lakukan langkah ke 4 jika terdapat sesi ujian peserta berikutnya, baik di hari yang sama/di hari berikutnya. *Peserta tetap dilarang login/memasuki ruangan test sebelum panitia mengklik buka sesi ujian baru.*

# TAHAP PELAKSANAAN :

- 1. Peserta ujian sesi 1 dst, memasuki ruang ujian setelah persiapan panitia telah selesai dilakukan. Pembagian peserta pada setiap sesi ujian ditentukan oleh institusi masing-masing.
- 2. Peserta membawa kartu ujian dan menempatkan diri sesuai pada komputer yang telah ditentulan institusi masing-masing.
- 3. Dilarang Membawa/menggunakan kalkulator dan buku pendamping.
- 4. Peserta Login ke aplikasi CBT, jika berhasil login dan pada tampilan berikut ini identitas tidak muncul, abaikan saja sistem telah mencatat sebagai peserta ujian.

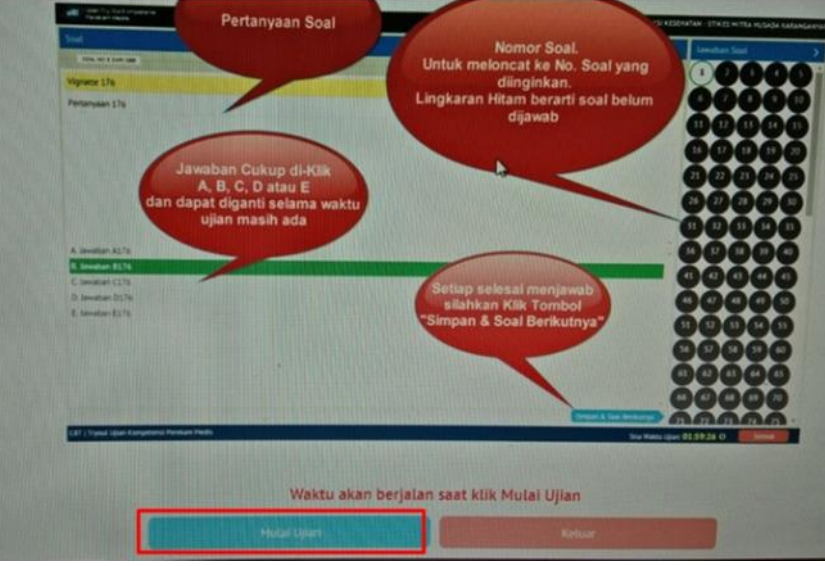

- 5. Peserta mulai mengerjakan soal TOUKOM selama 180 menit.
  - Jika soal ujian tidak muncul / unidentify panitia dapat menutup aplikasi CBT dengan ALT+F4
  - Ketik kode #exit
  - Jalankan aplikasi CBT, lalu peserta login kembali.
  - Jika komputer peserta rusak dapat pindah dikomputer cadangan tanpa kehilangan jawaban, tetapi soal akan diacak sistem kembali.
- 6. Jika peserta telah selesai mengerjakan klik tombol Selesai.
- 7. Akhiri sesi ujian sesi ujian ini sesuai menu aplikasi yang telah disediakan.

#### TAHAP PELAPORAN

1. Jika semua peserta telah melaksanakan ujian semua maka klik Sinkronisasi

|                            | A A                                                                                                    |
|----------------------------|----------------------------------------------------------------------------------------------------|
|                            | Sebelum sinkronisai lakukan monitoring ujian<br>Pastikan semua sudah logout Client CBT, jika belum<br>:Logout dahilu. |
| Buka Sesi Ujian Baru       | .4                                                                                                    |
| C Sinkronisasi Hasil Ujian | < 1 > Total: 1 Data, Keterangan: Klik Tombol REFRESH untuk Update D                                                   |

- 2. Jika sinkronisasi tidak ada respon/popup dilayar yang menginformasikan jumlah data yang berhasil disinkronisasi, harap melakukan langkah berikut ini:
  - Tutup aplikasi administrator Server CBT
  - Buka Penel berikut ini, klik STOP lalu klik START.

| ierver Ujian Tryout P | erekam Medis           |               |  |
|-----------------------|------------------------|---------------|--|
| St                    | ор                     | Administrator |  |
| itatus Server >       |                        |               |  |
| Web Server            | Berjalan di Port: 8111 |               |  |
| Database Server       | Berjalan di Po         | rt: 3321      |  |
|                       |                        |               |  |

- Klik Administrator untuk login ke administrator
- Klik Sinkronisasi.
- 3. Laporan hasil sinkronisasi dapat dilihar di website jika telah berhasil.
- 4. Tunggu hasil pengolahan dan Feedback yang akan diproses oleh APTIRMIKI.
- 5. Hasil Feedback TOUKOM dan evaluasi hasil berhasil peserta dan institusi mencetak.